# Instructions for Service Reset

### [Tested Model]

Mercedes Maybach S480, VIN: W1K6X6BB7MA05\*\*\*\*

#### [Function Execution Background]

When the vehicle requires the reset of engine oil, inspection, and service information, execute this function.

## [Procedure]

 Turn on the vehicle ignition switch, connect Launch X431 PAD 5 connector, and select the Mercedes-Benz model software. After entering, choose [Automatically Search] and then enter the basic version (or enhanced version). Enter [IC - Instrument Cluster] through scanning or direct selection (as shown in the following figure):

| Show Menu                                                            |                                                             |
|----------------------------------------------------------------------|-------------------------------------------------------------|
| MERCEDES-BENZ V50.36 > 223>223.961 - Mercedes Maybach S 450 4MATIC / | Mercedes Maybach S 480 4MATIC> 🛜 🕇 89 b/s 🤳 71 b/s 🕮 11.77V |
|                                                                      | QPlease enter keyword                                       |
| Control unit "Acoustics"                                             | Display for driver                                          |
| D_FOL - Display In Left Rear Passenger Compartment                   | D_FOR - Display In Right Rear Passenger compartment         |
| ZAN - Audio/COMAND display                                           | AVE-H - Controller unit "Rear entertainment system"         |
| TAS - Electric controller unit for tablet cradle                     | Audio - Audio Or COMAND                                     |
| HUD - Head-up display                                                | IC - Instrument cluster                                     |
| Communication module "Telematics services"                           | SOUND - Sound system                                        |
| CTFL - Telephone                                                     | FTC - Electronic Toll Collection                            |
| Mercedes-Benz 223.961 - Mercedes-Maybach S 450 4MATIC/Mercedes-Mayl  | bach S 480 4MATIC                                           |
| Q 🔤 📇                                                                |                                                             |

G

Ð

|   | <ol> <li>Choose [Actuation Test] &gt; [Maintenance] &gt; [Confirmation of general maintenance].</li> </ol> |                                                                                        |                        |  |  |  |  |
|---|----------------------------------------------------------------------------------------------------|----------------------------------------------------------------------------------------|------------------------|--|--|--|--|
|   | Show Menu                                                                                                  | A 🗹 🖶 🗎                                                                                |                        |  |  |  |  |
| 4 | MERCEDES-BENZ V50.36 > 223>223.961 - Mercedes Maybach S 450 4MATIC / N                                     | /ercedes Maybach S 480 4MATIC> 🛜 ∱165 b/s 🔱 124 b/s 🖽 11.82V<br>Q Please enter keyword | $\mathcal{O}^{\times}$ |  |  |  |  |
|   | Version Information                                                                                        | Read Fault Code                                                                        | 7                      |  |  |  |  |
|   | Read Freeze Frame                                                                                          | Fault Guidance                                                                         |                        |  |  |  |  |
|   | Read Data Stream                                                                                           | Actuation Test                                                                         |                        |  |  |  |  |
|   | Special Function                                                                                           | Variant Coding                                                                         |                        |  |  |  |  |
|   | Coding Backup/Reserve                                                                                      |                                                                                        |                        |  |  |  |  |

Mercedes-Benz 223.961 - Mercedes-Maybach S 450 4MATIC/Mercedes-Maybach S 480 4MATIC VIN W1K6X6BB7M/

P

0

Ż ₽ ē Show Menu A ARCEDES-BENZ V50.36 > 223>223.961 - Mercedes Maybach S 450 4MATIC / Mercedes Maybach S 480 4MATI SYSTEM 11.82V QPlease enter keyword General Instrument cluster Maintenance

| Mercedes-Benz 2<br>VIN W1K6X6BB7I | 23.961 - Merc<br>M/ | edes-Maybach S 45 | 50 4MATIC/Mercedes-Ma | aybach S 480 4MATIC |  |   |  |
|-----------------------------------|---------------------|-------------------|-----------------------|---------------------|--|---|--|
| 9                                 | P                   | 僫                 |                       |                     |  | € |  |

|   |                                                      | 4                                       |             |              |                              |                                    | A A |
|---|------------------------------------------------------|-----------------------------------------|-------------|--------------|------------------------------|------------------------------------|-----|
|   | Show Menu                                            |                                         | î           | Т.           | Ĩ                            | ŀ                                  |     |
|   | MERCEDES-BENZ V50.36 > 223>223.961 - Mercedes Maybao | ch S 450 4MATIC / Mercedes Maybach S 48 | 0 4MATIC>SY | STEM SELECTI | 0N>Informatio<br>∑Please ent | <mark>⊞11.82V</mark><br>er keyword |     |
| 7 | Confirmation of general maintenance                  |                                         |             |              |                              |                                    |     |
| Y | Reset general maintenance.                           |                                         |             |              |                              |                                    |     |
|   |                                                      |                                         |             |              |                              |                                    |     |
|   |                                                      |                                         |             |              |                              |                                    |     |
|   |                                                      |                                         |             |              |                              |                                    |     |
|   |                                                      |                                         |             |              |                              |                                    |     |
|   |                                                      |                                         |             |              |                              |                                    |     |

| Mercedes-Benz 22<br>VIN W1K6X6BB7M | 3.961 - Merce<br>A | des-Maybach S 450 | ) 4MATIC/Mercedes-Ma | ybach S 480 4MATIC |   |   |  |
|------------------------------------|--------------------|-------------------|----------------------|--------------------|---|---|--|
| Q                                  | P                  | J.                |                      |                    | G | Ð |  |

3. Enter the confirmation of general maintenance. After a prompt appears, click [Continue]. Select [Oil quality] by scrolling down, and confirm each parameter. At this time, the [Status of actuation] shows "NOT PERFORMED". Then click F2.

| Information                                                                                                    |                | <b>î</b>          | 2               | þ        | ŀ        |
|----------------------------------------------------------------------------------------------------|----------------|-------------------|-----------------|----------|----------|
| MERCEDES-BENZ V50.36 > 223>223.961 - Mercedes Maybach S 450 4MATIC / Me                                                                                                    | rcedes Maybach | S 480 4MATIC>SYST | EM SELECTION>In | formatio | €∃11.82V |
| Name                                                                                                    | Value          |                   | Specified value | Je       |          |
| Note:                                                                                                    |                |                   |                 |          |          |
| If the general maintenance has been confirmed via the steering<br>wheel buttons since the last time the control unit "N133/1 (Instrum<br>cluster control unit)" was accessed, the displayed actual values ma<br>not be up to date. | nent<br>ay     |                   |                 |          |          |
| In this case, exit the control unit "N133/1 (Instrument cluster contrunit)" and access again.                                                                                                    | rol            |                   |                 |          |          |
|                                                                                                    |                |                   |                 |          |          |
| Back                                                                                                    |                | Cont              | inue            |          |          |
| Mercedes-Benz 223.961 - Mercedes-Maybach S 450 4MATIC/Mercedes-Maybac<br>VIN W1K6X6BB7M/                                                                                                    | h S 480 4MATIC |                   |                 |          |          |
|                                                                                                    |                |                   |                 | ◆        |          |

| Notes                                                                                                    |                                                                                                    |                                                                                                    | ↑ ✓                                                                                                    |       |
|----------------------------------------------------------------------------------------------------|----------------------------------------------------------------------------------------------------|----------------------------------------------------------------------------------------------------|----------------------------------------------------------------------------------------------------|-------|
| Actuation                                                                                                    | BENZ V50.36 > 223>223.961 - Merce<br>parameters                                                                | des Maybach S 450 4MATIC / Mercedes Maybach S 48                                                      | 0 4MATIC> 🛜 ↑1.89 kb/s ↓1.63 kb/s 🗡 🖽 11                                                                                                    | .82V  |
| 1                                                                                                    |                                                                                                    |                                                                                                    |                                                                                                    |       |
| Oil quality                                                                                                    |                                                                                                    |                                                                                                    |                                                                                                    |       |
| 229.52                                                                                                    |                                                                                                    |                                                                                                    | · · · · · · · · · · · · · · · · · · ·                                                                                                    | -     |
| Status of a                                                                                                    | ssociated actual values                                                                                        |                                                                                                    |                                                                                                    |       |
| 1                                                                                                    |                                                                                                    |                                                                                                    |                                                                                                    |       |
| Remaining                                                                                                    | distance until next service due                                                                                |                                                                                                    |                                                                                                    |       |
|                                                                                                    |                                                                                                    |                                                                                                    |                                                                                                    |       |
| Mercedes-<br>VIN W1K6                                                                                                  | EXIT<br>Benz 223.961 - Mercedes-Maybach S<br>K6BB7M4                                                           | F2<br>S 450 4MATIC/Mercedes-Maybach S 480 4MATIC                                                      | Continue                                                                                                    |       |
| Mercedes-<br>VIN W1K6                                                                                                  | EXIT<br>Benz 223.961 - Mercedes-Maybach S<br>K6BB7M4                                                           | F2<br>S 450 4MATIC/Mercedes-Maybach S 480 4MATIC                                                      | Continue                                                                                                    |       |
| Mercedes-<br>VIN W1K6<br>C<br>Notes<br>MERCEDES                                                                        | EXIT<br>Benz 223.961 - Mercedes-Maybach S<br>K6BB7M4<br>EXIT<br>BENZ V50.36 > 223>223.961 - Merce              | F2<br>S 450 4MATIC/Mercedes-Maybach S 480 4MATIC<br>edes Maybach S 450 4MATIC / Mercedes Maybach S 48 | Continue  Continue  Continue  Continue  Continue  Continue  Continue  Continue Continue Cont | 1.82V |
| Mercedes-<br>VIN W1K6.<br>C<br>Notes<br>MERCEDES                                                                       | EXIT<br>Benz 223.961 - Mercedes-Maybach S<br>K6BB7M#                                                           | F2<br>S 450 4MATIC/Mercedes-Maybach S 480 4MATIC                                                      | Continue<br>□ ŵ ⊅<br>1.90 kb/s ↓1.65 kb/s €1                                                                                                    | 1.82V |
| Mercedes-<br>VIN W1K6<br>C<br>Notes<br>MERCEDES<br>187 km<br>Days until                                                | EXIT<br>Benz 223.961 - Mercedes-Maybach S<br>K6BB7M4<br>BENZ V50.36 > 223>223.961 - Merce<br>next service date | F2<br>S 450 4MATIC/Mercedes-Maybach S 480 4MATIC                                                      | Continue<br>□ û ±<br>1.90 kb/s ↓1.65 kb/s €1                                                                                                    | 1.82V |
| Mercedes-<br>VIN W1K6<br>Q<br>Notes<br>MERCEDES<br>187 km<br>Days until<br>242                                         | EXIT<br>Benz 223.961 - Mercedes-Maybach S<br>K6BB7M4<br>The service date                                       | F2<br>S 450 4MATIC/Mercedes-Maybach S 480 4MATIC<br>edes Maybach S 450 4MATIC / Mercedes Maybach S 48 | Continue                                                                                                    | 1.82V |
| Mercedes-<br>VIN W1K6<br>C<br>Notes<br>MERCEDES<br>187 km<br>Days until<br>242<br>Workshop                             | EXIT Benz 223.961 - Mercedes-Maybach S K6BB7M# BENZ V50.36 > 223>223.961 - Merce next service date code        | F2<br>S 450 4MATIC/Mercedes-Maybach S 480 4MATIC                                                      | Continue                                                                                                    | 1.82V |
| Mercedes-<br>VIN WIK6<br>C<br>Notes<br>MERCEDES<br>187 km<br>Days until<br>242<br>Workshop<br>D3G0                     | EXIT Benz 223.961 - Mercedes-Maybach S K6BB7M4   BENZ V50.36 > 223>223.961 - Merce next service date code      | F2<br>S 450 4MATIC/Mercedes-Maybach S 480 4MATIC<br>edes Maybach S 450 4MATIC / Mercedes Maybach S 48 | Continue                                                                                                    | 1.82V |
| Mercedes-<br>VIN W1K6<br>C<br>Notes<br>MERCEDES<br>187 km<br>Days until<br>242<br>Workshop<br>D3G0<br>Service co       | EXIT Benz 223.961 - Mercedes-Maybach S K6BB7M/    BENZ V50.36 > 223>223.961 - Merce  next service date code de | F2<br>S 450 4MATIC/Mercedes-Maybach S 480 4MATIC<br>edes Maybach S 450 4MATIC / Mercedes Maybach S 48 | Continue                                                                                                    | 1.82V |
| Mercedes-<br>VIN W1K6<br>C<br>Notes<br>MERCEDES<br>187 km<br>Days until<br>242<br>Workshop<br>D3G0<br>Service co<br>A1 | EXIT Benz 223.961 - Mercedes-Maybach S K6BB7MA                                                                 | F2<br>S 450 4MATIC/Mercedes-Maybach S 480 4MATIC<br>edes Maybach S 450 4MATIC / Mercedes Maybach S 48 | Continue  Continue  Continue  Continue  Continue  Continue  Continue Continue Conti | 1.82V |

| Notes                                                                                                    |                                               | fi 🕹    | <b>Z</b>      | ē            | ŀ        |
|----------------------------------------------------------------------------------------------------|-----------------------------------------------|---------|---------------|--------------|----------|
| MERCEDES-BENZ V50.36 > 223>223.961 - Mercedes I                                                                                            | Maybach S 450 4MATIC / Mercedes Maybach S 480 | 4MATIC> | 🤶 🕇 1.89 kb/: | s ↓1.63 kb/s | €=11.82V |
| Workshop code                                                                                                    |                                               |         |               |              |          |
| D3G0                                                                                                    |                                               |         |               |              |          |
| Service code                                                                                                    |                                               |         |               |              |          |
| A1                                                                                                    |                                               |         |               |              |          |
| Note<br>F2:Confirmation of general maintenance<br>The performance of all maintenance items curre<br>Status of actuation :<br>NOT PERFORMED | ently due is being confirmed.                 |         |               |              |          |
| 1                                                                                                    |                                               |         |               |              |          |
| EXIT                                                                                                    | F2                                            |         | Cont          | inue         |          |
| Mercedes-Benz 223.961 - Mercedes-Maybach S 450<br>VIN W1K6X6BB7M/                                                                          | 4MATIC/Mercedes-Maybach S 480 4MATIC          |         |               |              |          |
|                                                                                                    |                                               |         | ្រ            | Ð            | )        |

4. The maintenance information is displayed. Then click [Continue] to confirm the maintenance.

| Information                                                                                           | <b>f</b>                    | 2                       | <b>P</b>       |  |  |  |  |  |
|----------------------------------------------------------------------------------------------------|-----------------------------|-------------------------|----------------|--|--|--|--|--|
| MERCEDES-BENZ V50.36 > 223>223.961 - Mercedes Maybach S 450 4MATIC / Merced                           | les Maybach S 480 4MATIC> 🗧 | 🖻 🕇 178 b/s 🛛 🤳 142 b/s | <b>⊞11.82V</b> |  |  |  |  |  |
| Name                                                                                                  | Value                       | Specified value         |                |  |  |  |  |  |
| Summary for service booklet                                                                           |                             |                         |                |  |  |  |  |  |
| Service code                                                                                          | A1                          |                         |                |  |  |  |  |  |
| Workshop code                                                                                         | D3                          |                         |                |  |  |  |  |  |
| Remaining time                                                                                        |                             |                         |                |  |  |  |  |  |
| Remaining distance                                                                                    | 187.00                      |                         |                |  |  |  |  |  |
| After confirmation of general maintenance some actual values are no longer available.                 |                             |                         |                |  |  |  |  |  |
|                                                                                                    |                             |                         |                |  |  |  |  |  |
| Back                                                                                                  | Con                         | tinue                   |                |  |  |  |  |  |
| Mercedes-Benz 223.961 - Mercedes-Maybach S 450 4MATIC/Mercedes-Maybach S 480 4MATIC<br>VIN W1K6X6BB7M |                             |                         |                |  |  |  |  |  |
| Q 🔹 🕀                                                                                                 |                             | <u>ن</u>                |                |  |  |  |  |  |

| Information                                               |                                  | A                            | Ĩ                    |             | F <     |
|-----------------------------------------------------------|----------------------------------|------------------------------|----------------------|-------------|---------|
| MERCEDES-BENZ V50.36 > 223>223.961 - M                    | ercedes Maybach S 450 4MATIC / I | Mercedes Maybach S 480 4MATI | C> 🛜 <b>†</b> 134 b, | /s 🔰107 b/s | €11.82V |
| Name                                                      |                                  | Value                        | Specif               | ied value   |         |
| Summary for service booklet                               |                                  |                              |                      |             |         |
| Service code                                              |                                  | A1                           |                      |             |         |
| Workshop code                                             | No                               | otes                         |                      |             |         |
| Remaining time                                            | The data are being<br>[24]       | g updated. Please wait       |                      |             |         |
| Remaining distance                                        | END S                            | ESSION                       |                      |             |         |
| After confirmation of general mainter longer available.   |                                  |                              | -                    |             |         |
|                                                           |                                  |                              |                      |             |         |
| Back                                                      |                                  |                              |                      |             |         |
| Mercedes-Benz 223.961 - Mercedes-Mayba<br>VIN W1K6X6BB7M/ | ch S 450 4MATIC/Mercedes-Mayb    | ach S 480 4MATIC             |                      |             |         |
| <i>Q</i> 💌 😃                                              |                                  |                              |                      | \<br>1      | b       |

5. At this time, the [Status of actuation] shows "SUCCESSFUL", indicating that the service reset is successful. Click [EXIT] or [Continue] to exit the function.

| Notes                                                                                                    |                                              | ♠ 🗹                  |                     | Ð               |                               |
|----------------------------------------------------------------------------------------------------|----------------------------------------------|----------------------|---------------------|-----------------|-------------------------------|
| MERCEDES-BENZ V50.36 > 223>223.961 - Mercedes                                                                                           | Maybach S 450 4MATIC / Mercedes Maybach S 48 | 10 4MATIC> ╤ 🕇134 b, | ′s <b>↓</b> 107 b/s | <b>⊞</b> 11.82V |                               |
| Workshop code                                                                                                    |                                              |                      |                     |                 | $\langle \mathbf{O}' \rangle$ |
| D3                                                                                                    |                                              |                      |                     |                 |                               |
| Service code                                                                                                    |                                              |                      |                     |                 |                               |
| A1                                                                                                    |                                              |                      |                     |                 |                               |
| Note<br>F2:Confirmation of general maintenance<br>The performance of all maintenance items curre<br>Status of actuation :<br>SUCCESSFUL | ently due is being confirmed.                |                      |                     |                 |                               |
| 1                                                                                                    |                                              |                      |                     |                 |                               |
| EXIT                                                                                                    | F2                                           | Co                   | ntinue              |                 |                               |
| Mercedes-Benz 223.961 - Mercedes-Maybach S 450<br>VIN W1K6X6BB7M/                                                                       | 0 4MATIC/Mercedes-Maybach S 480 4MATIC       |                      |                     |                 |                               |
|                                                                                                    |                                              |                      | +                   | $\mathbf{O}$    |                               |

#### [Statement]

The content of this document is copyrighted by LAUNCH TECH CO., LTD., and no individual or organization may quote or reprint it without consent.